## Dlaczego jest wyświetlane i jak usunąć pojawiające się powiadomienie o braku bezpieczeństwa certyfikatu kwalifikowanego w trybie pracy na Windows7?

Komunikat o braku bezpieczeństwa certyfikatu kwalifikowanego wynika z braku nadrzędnego certyfikatu KIR na jednostce stacjonarnej klienta oraz ustawień Java. Podczas logowania za pomocą certyfikatu kwalifikowanego do systemu BOŚBank24 iBOSS się pojawia ostrzeżenie, że aplikacja Szafir i certyfikat kwalifikowany nie należą do zaufanych, bezpiecznych elementów.

Komunikat wygląda jak niżej:

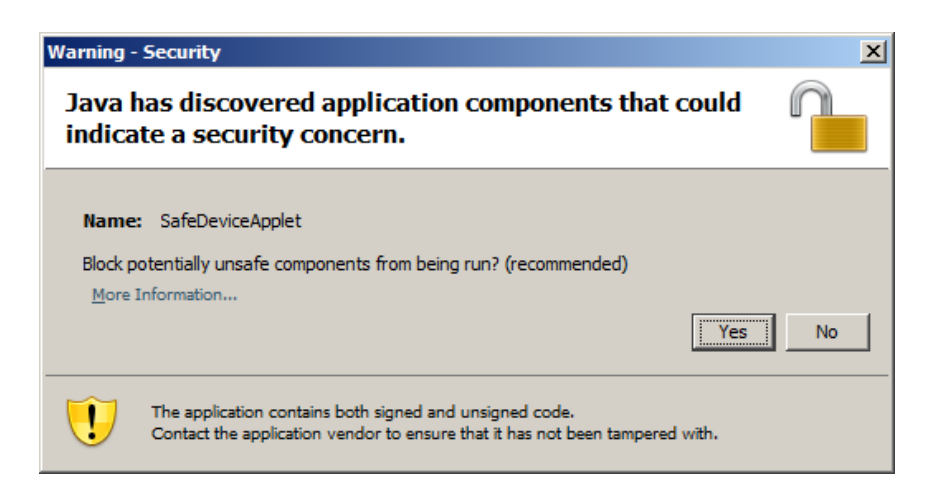

Jest możliwość trwałego wyłączenie tego komunikatu na stałe. Wymaga to ustawienia w panelu sterowania "Java Control Panel" parametru "Enable – hide warning and run with protections", tak jak na poniższym screenie Zaakceptowanie spowoduje wyłączenie komunikatu:

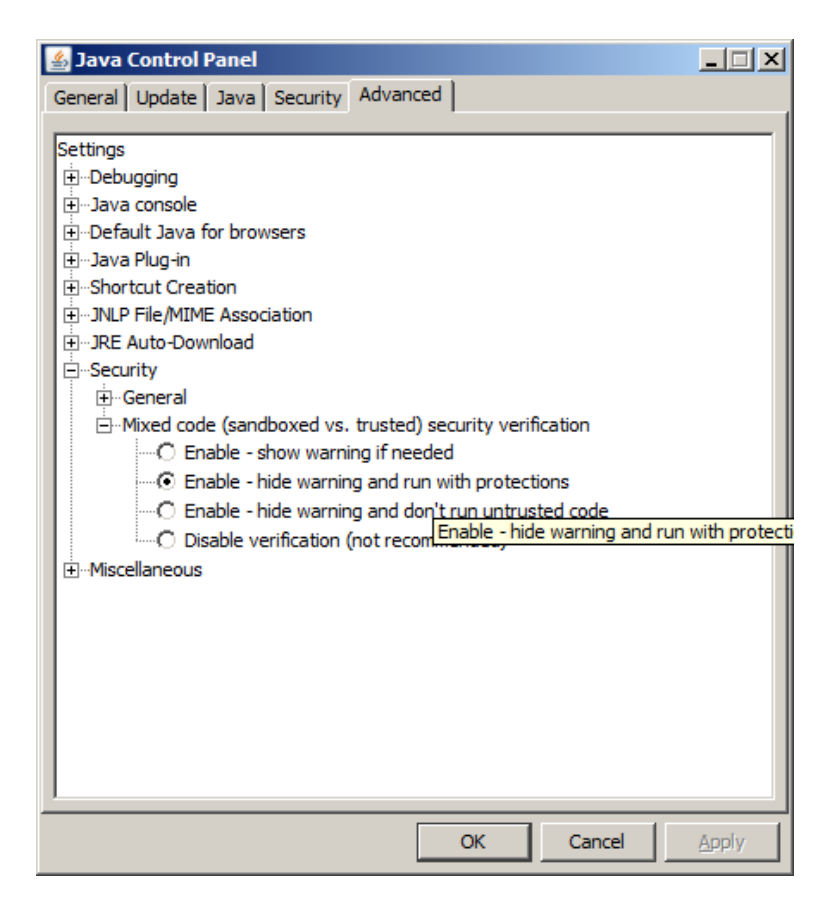

Drugim koniecznym krokiem, który usunie na stałe komunikat Java jest pobranie nadrzędnego certyfikatu NCC. Postępowanie zgodnie z poniższą instrukcją usunie również problem nie pojawiania się certyfikatu kwalifikowanego w oknie wyboru certyfikatu. Poprawna praca z certyfikatami KIR w Windows7 wymaga dodania certyfikatu KIR, a w zasadzie nadrzędnego certyfikatu NCC do grupy certyfikatów zaufanych.

Wymaga to pobrania zaświadczenia certyfikacyjnego dla KIR S.A. ze strony:

http://elektronicznypodpis.pl/informacje/aplikacje-do-pobrania

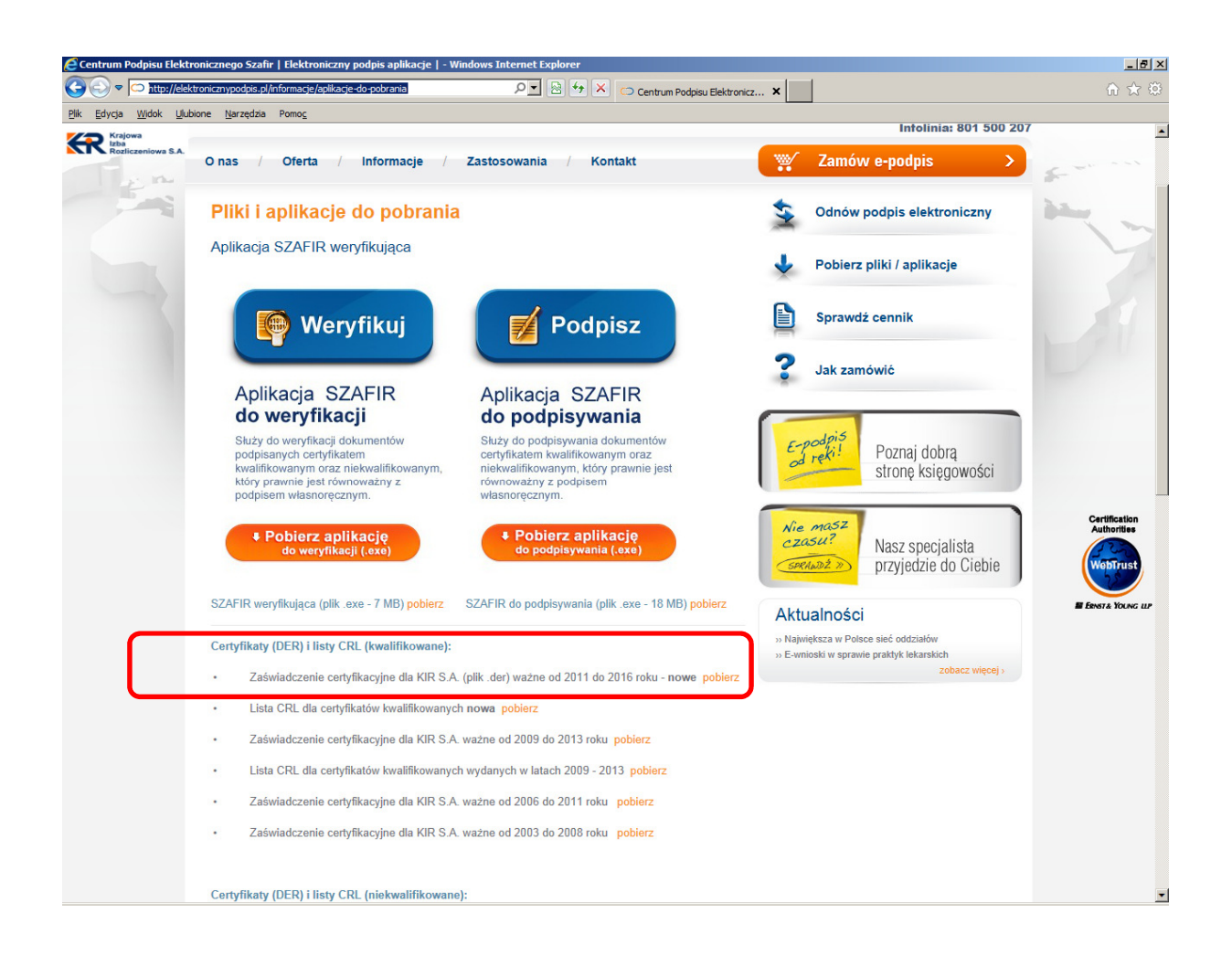

Uruchomienie opcji **[pobierz]** umożliwia zapisanie certyfikatu (plik z rozszerzeniem .der) na lokalnym dysku, lub bezpośrednią instalację certyfikatu w systemie.

Rekomendujemy bezpośrednią instalację, która przebiega w krokach jak niżej:

| Certyfikat                                                                                                    | ×                                                                                                    |
|----------------------------------------------------------------------------------------------------|----------------------------------------------------------------------------------------------------|
| Ogólne Szczegóły Ścieżka certyfikacji                                                                                                    |                                                                                                    |
| Informacje o certyfikacie Ten certyfikat jest przeznaczony do: • Wszystkie zasady wydawania • Wszystkie zasady aplikacji                                                                                                    |                                                                                                    |
| * Więcej informacji można znaleźć w oświadczeniu urzędu certyfikacji.<br>Wystawiony dla: COPE SZAFIR - Kwalifikowany                                                                                                    |                                                                                                    |
| Wystawiony przez: Narodowe Centrum Certyfikacji (NCCert)                                                                                                    |                                                                                                    |
| Ważny od 2011- 12- 09 do 2016- 11- 18                                                                                                    |                                                                                                    |
| Zainstaluj certyfikat         Oświadczenie wystawcy           Dowiedz się więcej o certyfikatach                                                                                                    |                                                                                                    |
| OK                                                                                                    |                                                                                                    |
| Kreator importu certyfikatów                                                                                                    |                                                                                                    |
| Kreator importu certyfika<br>Zapraszamy!           Ten kreator pozwala kopiować certyfikaty,<br>certyfikatów oraz listy odwołania certyfikat<br>twardego do magazynu certyfikatów.           Certyfikat, wystawiany przez urząd certyfil<br>potwierdzenie tożsamości użytkownika i zaw<br>używane do ochrony danych lub do ustana<br>połączeń sieciowych. Magazyn certyfikatów<br>systemowym, w którym przechowywane sa | listy zaufania<br>iów z dysku<br>kacji, stanowi<br>wiera informacje<br>wiania bezpiecznych<br>v jest obszarem<br>ą certyfikaty. |

Aby kontynuować, kliknij przycisk Dalej.

×

Dalej > <<u>₩</u>stecz Anuluj

Wybór opcji [Dalej] umożliwia instalację certyfikatu w magazynie certyfikatów zaufanych, który wskazujemy w opcji [Przeglądaj ...]

| K | reator importu certyfikatów                                                                                                | × |
|---|----------------------------------------------------------------------------------------------------|---|
|   | Magazyn certyfikatów                                                                                                    |   |
|   | Magazyny certyfikatów to obszary systemowe, w których przechowywane są<br>certyfikaty.                                     | _ |
|   | System Windows może automatycznie wybrać magazyn certyfikatów; możesz jednak<br>określić inną lokalizację dla certyfikatu. |   |
|   | 🔿 Automatycznie wybierz magazyn certyfikatów na podstawie typu certyfikatu                                                 |   |
|   | 💿 Umieść wszystkie certyfikaty w następującym magazynie                                                                    |   |
|   | Magazyn certyfikatów:                                                                                                    |   |
|   | Przeglądaj                                                                                                    |   |
|   |                                                                                                    |   |
|   |                                                                                                    |   |
|   |                                                                                                    |   |
|   |                                                                                                    |   |
|   |                                                                                                    |   |
|   | Dowiedz się więcej o <u>magazynach certyfikatów</u>                                                                        |   |
|   |                                                                                                    |   |
|   |                                                                                                    |   |
|   | < Weber                                                                                                    |   |
|   | < <u>w</u> stecz <u>D</u> aiej > Anuluj                                                                                    |   |

Należy umieścić certyfikat w magazynie "Zaufane główne urzędy certyfikacji"

| Wybieranie magazynu certyfikatów                                                                                                    | ×     |
|----------------------------------------------------------------------------------------------------|-------|
| Wybierz magazyn certyfikatów, którego chcesz                                                                                                    | użyć. |
| Osobisty         Zaufane główne urzędy certyfikacji         Zaufanie przedsiębiorstwa         Pośrednie urzędy certyfikacji         Obiekt użytkownika Active Directory         Zaufani wydawcy         Certyfikaty niezaufane         Pokaż magazyny fizyczne         OK       Anulu | , i   |

| K | reator importu certyfikatów                                                                                                | × |
|---|----------------------------------------------------------------------------------------------------|---|
|   | Magazyn certyfikatów                                                                                                    |   |
|   | Magazyny certyfikatów to obszary systemowe, w których przechowywane są<br>certyfikaty.                                     |   |
|   | System Windows może automatycznie wybrać magazyn certyfikatów; możesz jednak<br>określić inną lokalizację dla certyfikatu. |   |
|   | O Automatycznie wybierz magazyn certyfikatów na podstawie typu certyfikatu                                                 |   |
|   | Umieść wszystkie certyfikaty w następującym magazynie                                                                      |   |
|   | Magazyn certyfikatów:                                                                                                    |   |
|   | Zaufane główne urzędy certyfikacji [Przeglądaj]                                                                            |   |
|   |                                                                                                    |   |
|   |                                                                                                    |   |
|   |                                                                                                    |   |
|   |                                                                                                    |   |
|   |                                                                                                    |   |
|   | Dowiedz się więcej o <u>magazynach certyfikatów</u>                                                                        |   |
|   |                                                                                                    |   |
|   |                                                                                                    |   |
|   |                                                                                                    |   |
|   | < <u>W</u> stecz <u>D</u> alej > Anuluj                                                                                    |   |
|   |                                                                                                    |   |

Wybór opcji [Dalej] zakończy instalację certyfikatu

| Kreator importu certyfikatów |                                                                                                 | ×     |
|------------------------------|-------------------------------------------------------------------------------------------------|-------|
|                              | Kończenie pracy Kreatora importu<br>certyfikatów                                                |       |
|                              | Certyfikat zostanie zaimportowany po kliknięciu przycisku<br>Zakończ.                           |       |
|                              | Wybrane zostały następujące ustawienia:<br>Magazyn certyfikatów wybrany przez użytkownika Zaufa |       |
|                              | Zawartość Certy                                                                                 |       |
|                              |                                                                                                 |       |
|                              |                                                                                                 |       |
|                              |                                                                                                 |       |
|                              |                                                                                                 |       |
|                              |                                                                                                 |       |
|                              |                                                                                                 |       |
|                              |                                                                                                 | - 195 |
|                              | < <u>W</u> stecz Zakończ Anuluj                                                                 |       |

Należy wybrać opcję **[Zakończ]** 

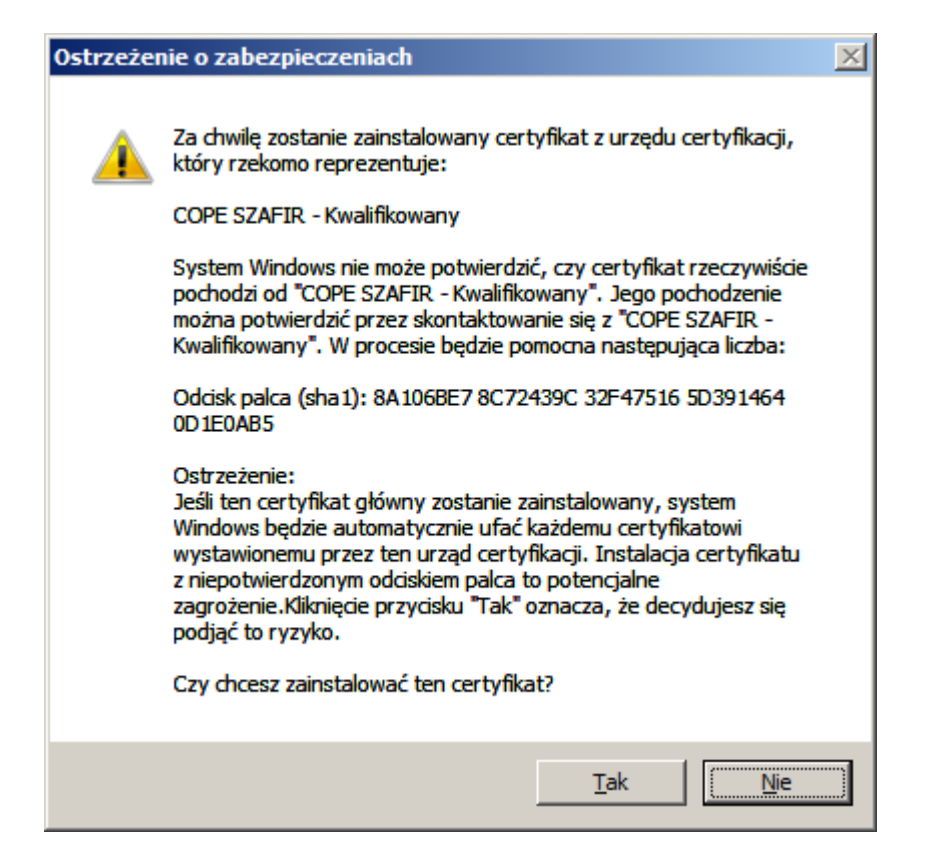

Pomyślna instalacja jest potwierdzana komunikatem

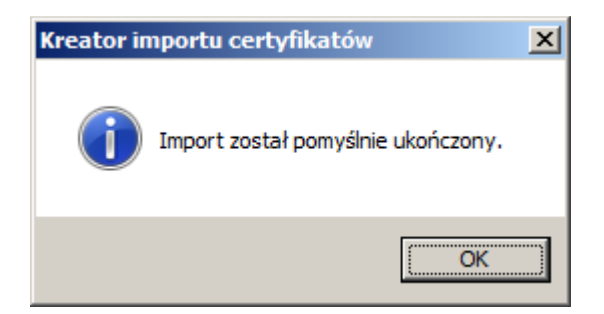

Poprawny certyfikat ma ścieżkę jak niżej:

| Certyfikat                                         | × |
|----------------------------------------------------|---|
| Ogólne Szczegóły Ścieżka certyfikacji              |   |
|                                                    |   |
| COPE SZAFIR - Kwalifikowany                        |   |
|                                                    |   |
| <u>Wyświetl certyfikat</u>                         |   |
| <u>S</u> tan certyfikatu:                          |   |
| Ten certyfikat jest prawidłowy.                    |   |
| Dowiedz się więcej o <u>ścieżkach certyfikacji</u> |   |
| ОК                                                 |   |